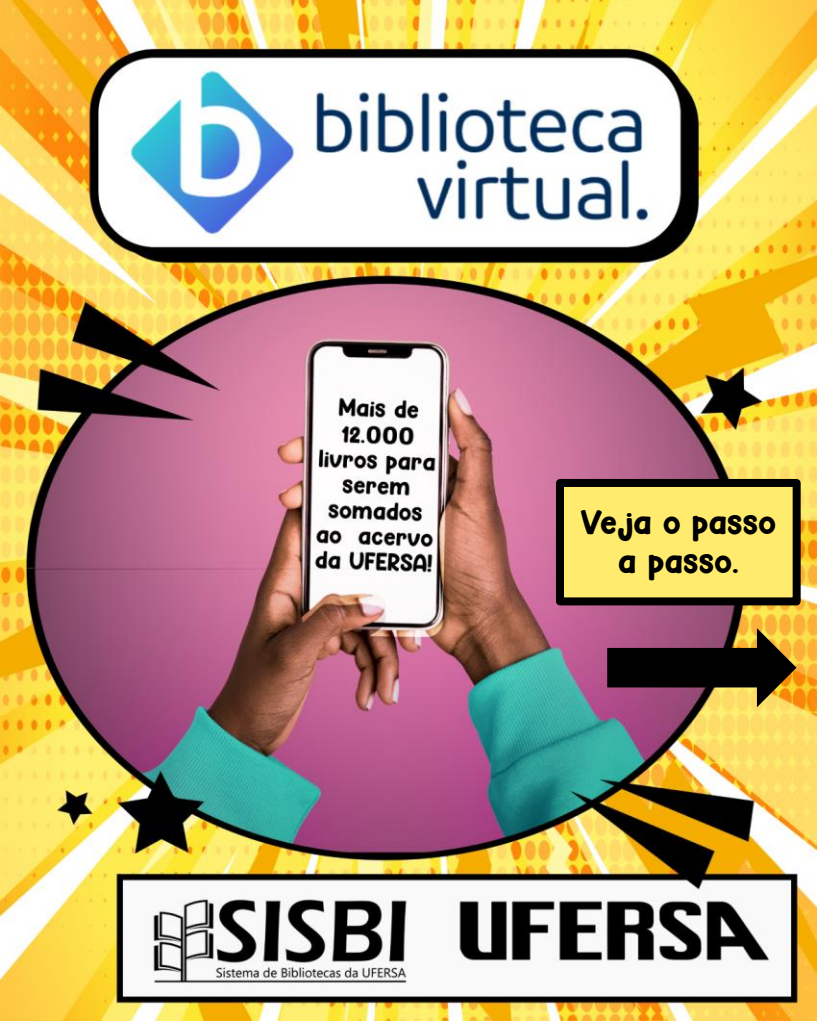

## Acesse, bibliotecas.ufersa.edu.br/ servicos/bibliotecavirtual/

| ٠ | ٠ | ٠ | ٠ | ٠ | ٠ | ٠ | ٠ |   |   |   |   |   |   |    |      |
|---|---|---|---|---|---|---|---|---|---|---|---|---|---|----|------|
| ٠ | ٠ | ٠ | ٠ | ٠ | ٠ | ٠ | ٠ | ٠ | ٠ |   |   |   |   |    |      |
| ٠ | ٠ | ٠ | ٠ | ٠ | ٠ | ٠ | ٠ | ٠ | ٠ | ٠ |   |   |   |    |      |
| ٠ | ٠ | • | ٠ | ٠ | ٠ | ٠ | ٠ | ٠ | ٠ | ٠ | ٠ |   |   |    |      |
|   |   |   |   | • | • | ٠ | ٠ | ٠ | ٠ | ٠ | ٠ | • |   |    |      |
|   |   |   |   |   |   |   |   | • | ٠ | ٠ | ٠ | ٠ |   |    |      |
|   |   |   |   |   |   |   |   | • | • | ٠ | ٠ | ٠ | • |    |      |
|   |   |   |   |   |   |   |   |   | • | ٠ | ٠ | ٠ | • |    |      |
|   |   |   |   |   |   |   |   |   |   | - | ۲ | ٠ | • |    |      |
|   |   |   |   |   |   |   |   |   | 1 |   |   | - |   |    |      |
|   |   |   |   |   |   |   |   |   |   |   |   |   |   |    |      |
|   |   |   |   |   |   |   |   |   |   |   |   |   |   | ١. |      |
|   |   |   |   |   |   |   |   |   |   |   |   |   |   |    |      |
|   |   |   |   |   |   |   |   |   |   | ö | ٠ |   |   | -  |      |
|   |   |   |   |   |   |   |   |   |   | ٠ | • |   | - |    | Ace  |
|   |   |   |   |   |   |   |   |   | • | ٠ | ٠ | ٠ | • |    | Dore |
|   |   |   |   |   |   |   |   | • | • | • | • | • |   |    | raie |
|   |   |   |   |   |   |   |   |   |   |   |   |   |   |    | Para |
|   |   |   |   |   |   |   |   |   |   |   |   |   |   |    | nint |
| õ | ē | ē | ē | ē | ÷ | ÷ |   |   | • |   |   |   |   |    | 5150 |
|   |   |   |   |   |   |   |   |   |   |   |   |   |   |    |      |

## biblioteca virtual.

Acesse aqui!

Para visualizar o Guia Rápido de Acesso da Biblioteca Virtual da Pearson, clique aqui

Para primeiro acesso, utilize como login seu CPF ou e-mail vinculado ao SIGAA (tido como pessoal no sistema) e clique em Esqueci minha senha, você deverá receber no seu e-mail

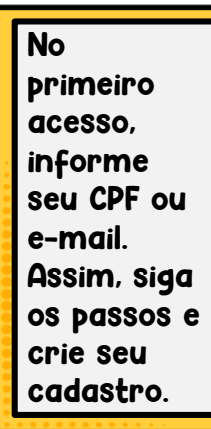

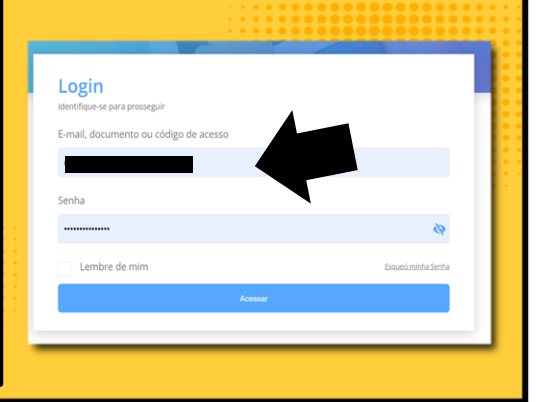

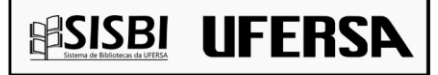

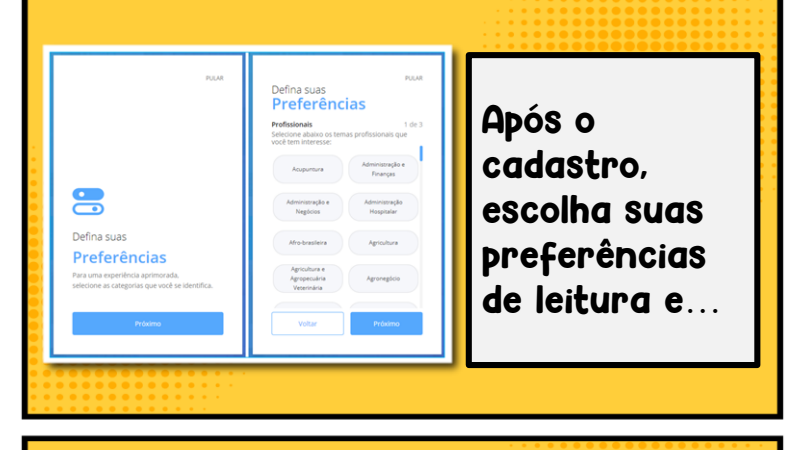

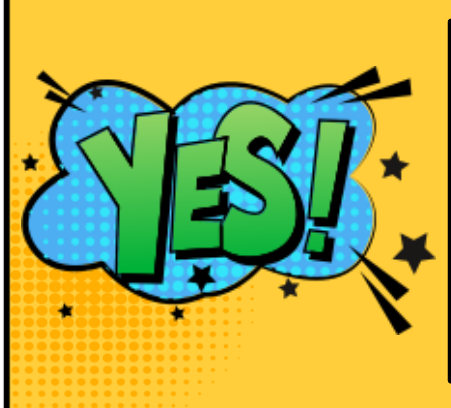

... Já é possível utilizar a Biblioteca Virtual (BV). Pesquise por título, assunto ou autor.

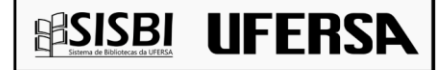

| Q Digite o nome do livro ou autor(a) qu | e deseja                   |
|-----------------------------------------|----------------------------|
|                                         |                            |
|                                         |                            |
| biblioteca<br>virtual                   | A BV traz muitos recursos. |
| Descubra seu Livro                      | A imagem ao                |
| 合 Início                                | lado representa            |
| 📰 Expert Reader                         | o menu principal.          |
| 🕅 Acervo                                | Já no quadro               |
| Seu Acervo                              | barra de                   |
| 🛇 Minhas Listas                         | acessibilidade e           |
| 🗳 Continuar Lendo                       | também o menu              |
| 📄 Cartões de Estudo                     | secundário.                |
| 🕞 🛛 Destaques e Notas                   |                            |
| ः्रिः Sugestões de Leitura              |                            |
| 🕤 Livros Lidos                          |                            |

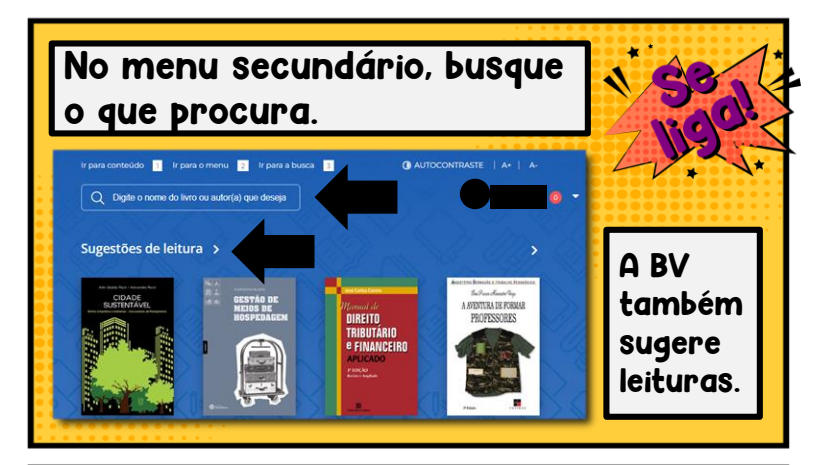

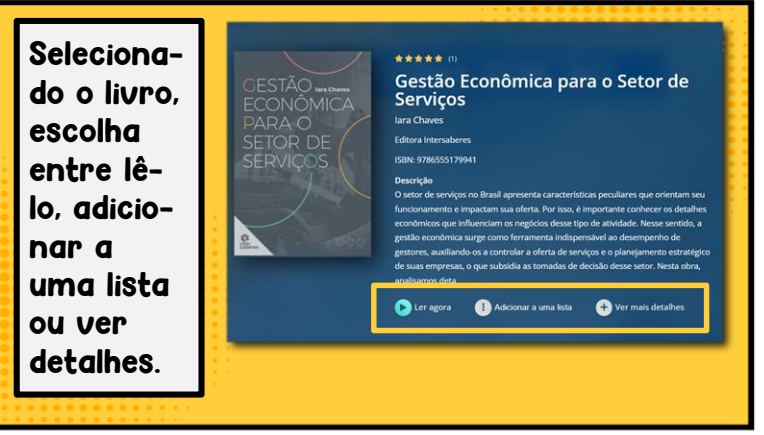

**HSISBI UFERSA** 

## Iniciada a leitura, grife em várias cores, marque páginas, escreva notas, compartilhe citações em ABNT e crie cartões de estudo.

#### AA \* Almoxarifado No século VIII, com a invasão árabe na Península Ibérica, o *alxarif* era conhecido como essoa de confian<mark>ca do sultão, responsável pela segurança e pelo armazenamento dos bens do</mark> seu senhor. A partir desse vocábulo, sando por transformações, chega aos dias de hoje gerando também o ne ifado (Viana, 2000). Nova Nota O armazenamento de bens cujo o ades de produtos que atendam à 99 Nova Citação cadeia de abastecimento é chamado c ia de abastecimento deve manter W Pesquisar na Wikipedia um nível de bens que acolham com el permitindo assim o aumento do AS Dicionário nível de servico apresentado ao servid Nesse sentido, o almoxarifado na Administração Pública passou de um simples setor de guarda de matérias inertes à guarda do bem em estoque e sua distribuição, quando solicitado A logistica na administração p

0

Ouca o livro com o recurso text to speech. Também é possível buscar por palavras-chave dentro do texto.

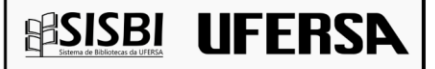

## Necessita imprimir parte do livro? Clique no ícone da impressora no topo da página. Para terminar o processo, compre créditos.

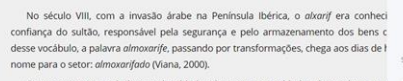

O armazenamento de bens cujo objetivo é estocar quantidades de produtos que abastecimento é chamado de *almoxarifado*. Essa cadeia de abastecimento deve mante acolham com efetividade o órgão público, permitindo assim o aumento do nivel de servidor.

Nesse sentido, o almoxarifado na Administração Pública passou de um simple matérias inertes à guarda do bem em estoque e sua distribuição, quando solicitado, p a competitividade seguindo a evolução do mercado, os sistemas de informação e a c Em um órgão público, o almoxarifado responde pelo controle e pela movimentação

administração pública:

Imprima entre 10% e 50% do livro. Configure sua impressão e o faça em até 20 páginas por vez.

### SISBI SITUATE OF DEFENSE

Você tem 0 créditos disponíveis

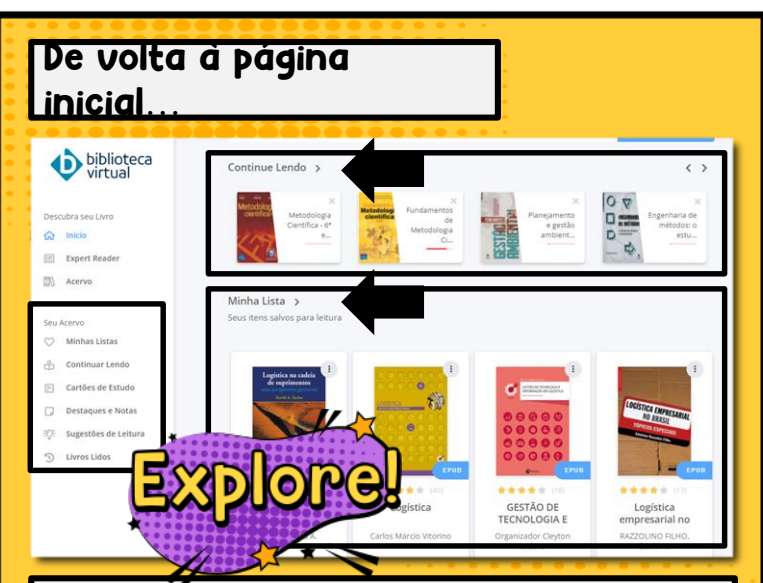

Abaixo de sugestões de leitura, encontre os livros que estava lendo anteriormente ou os que salvou para mais tarde em "Minha Lista". Tudo isso também pode ser encontrado no Menu principal do lado esquerdo.

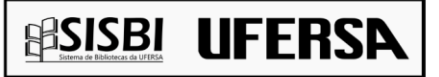

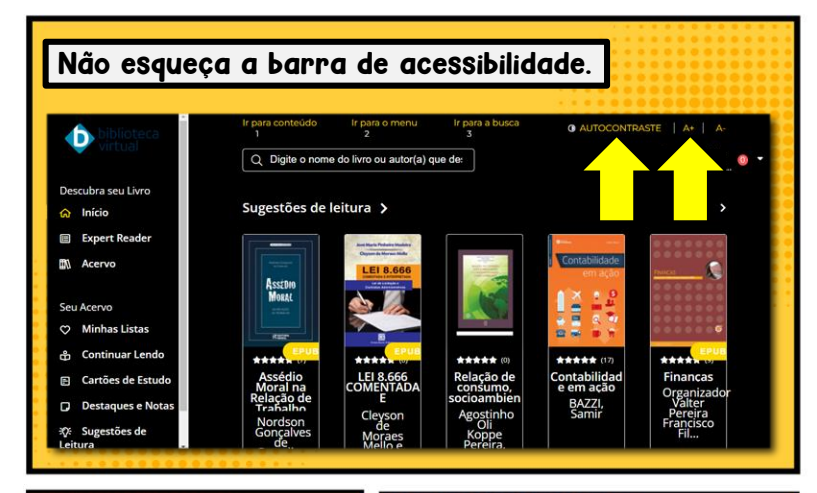

Ao clicar em autocontraste, a tela de fundo se tornará preta. Ao lado, os ícones A+/Amodulam o tamanho da fonte.

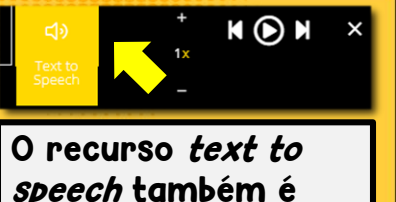

*speech* também é uma ferramenta que pode ser utilizada com o propósito de acessibilidade.

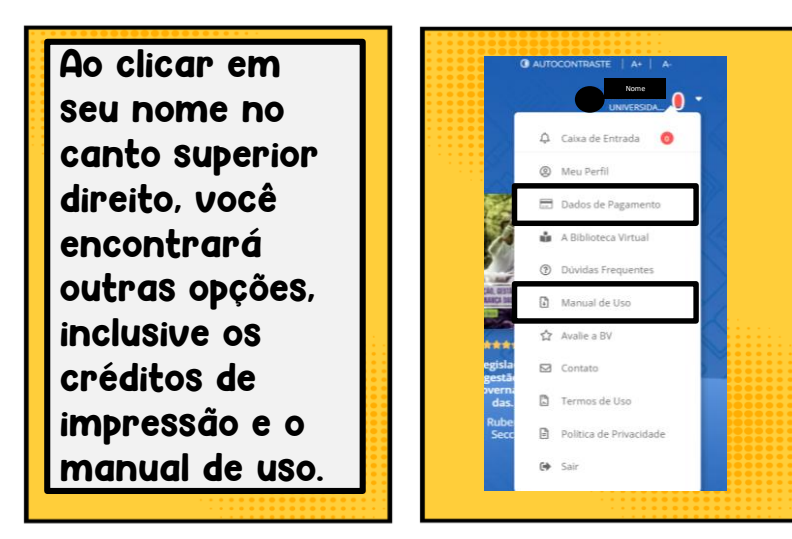

# Dúvidas? Entre em contato com o biblioteca do seu campus.

Mossoró: referencia@ufersa.edu.br Angicos: biblioteca.angicos@ufersa.edu.br Caraúbas: biblioteca.caraubas@ufersa.edu.br Pau dos Ferros: biblioteca.pdf@ufersa.edu.br

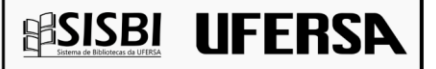